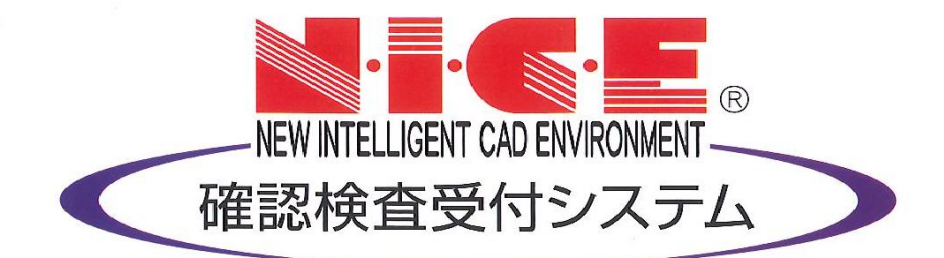

# WEB申請システム

# 操作マニュアル

### — 補 正 フ ァ イ ル の ア ッ プ ロ ー ド の 方 法 —

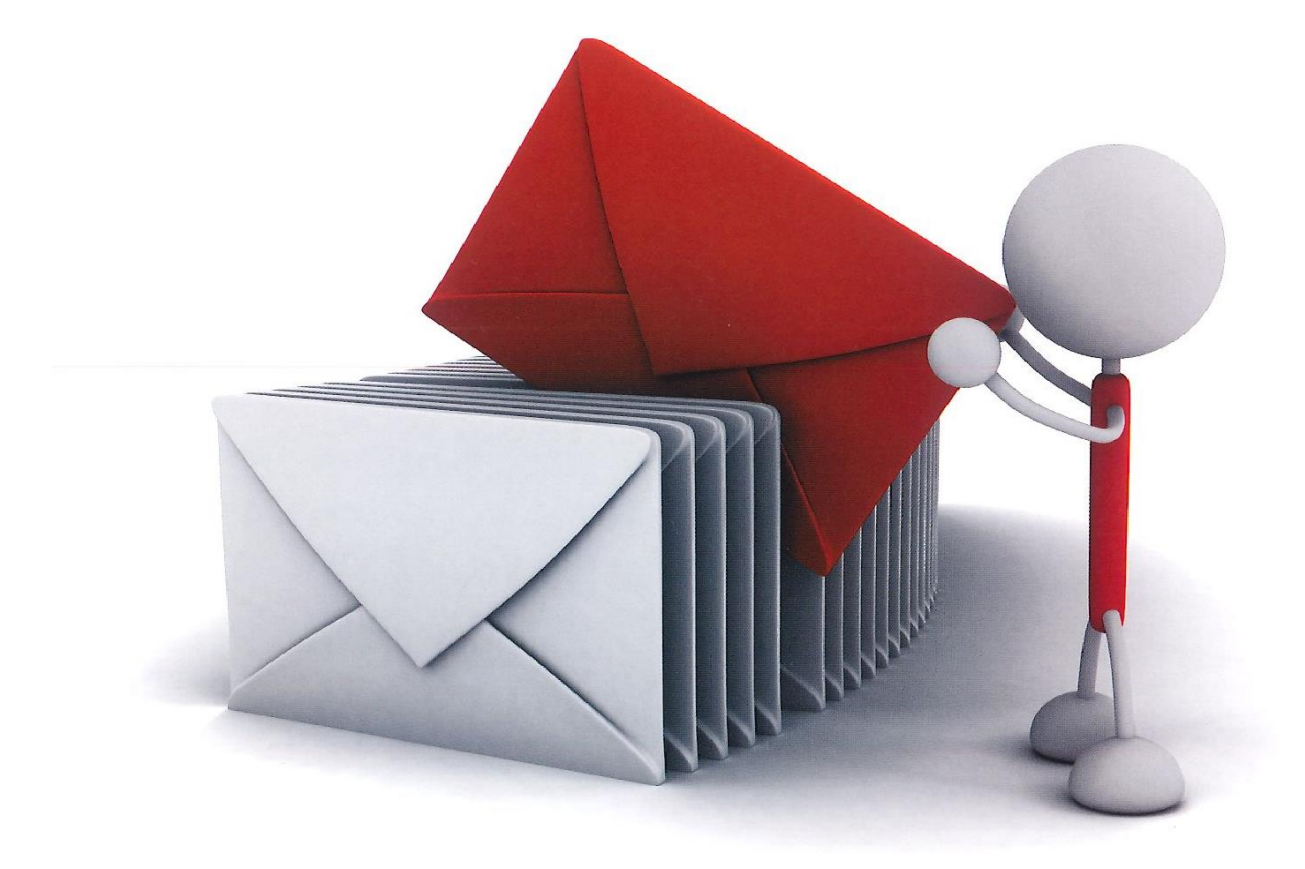

### W E B 申 請 シ ス テ ム N I C E 利 用 の 流 れ

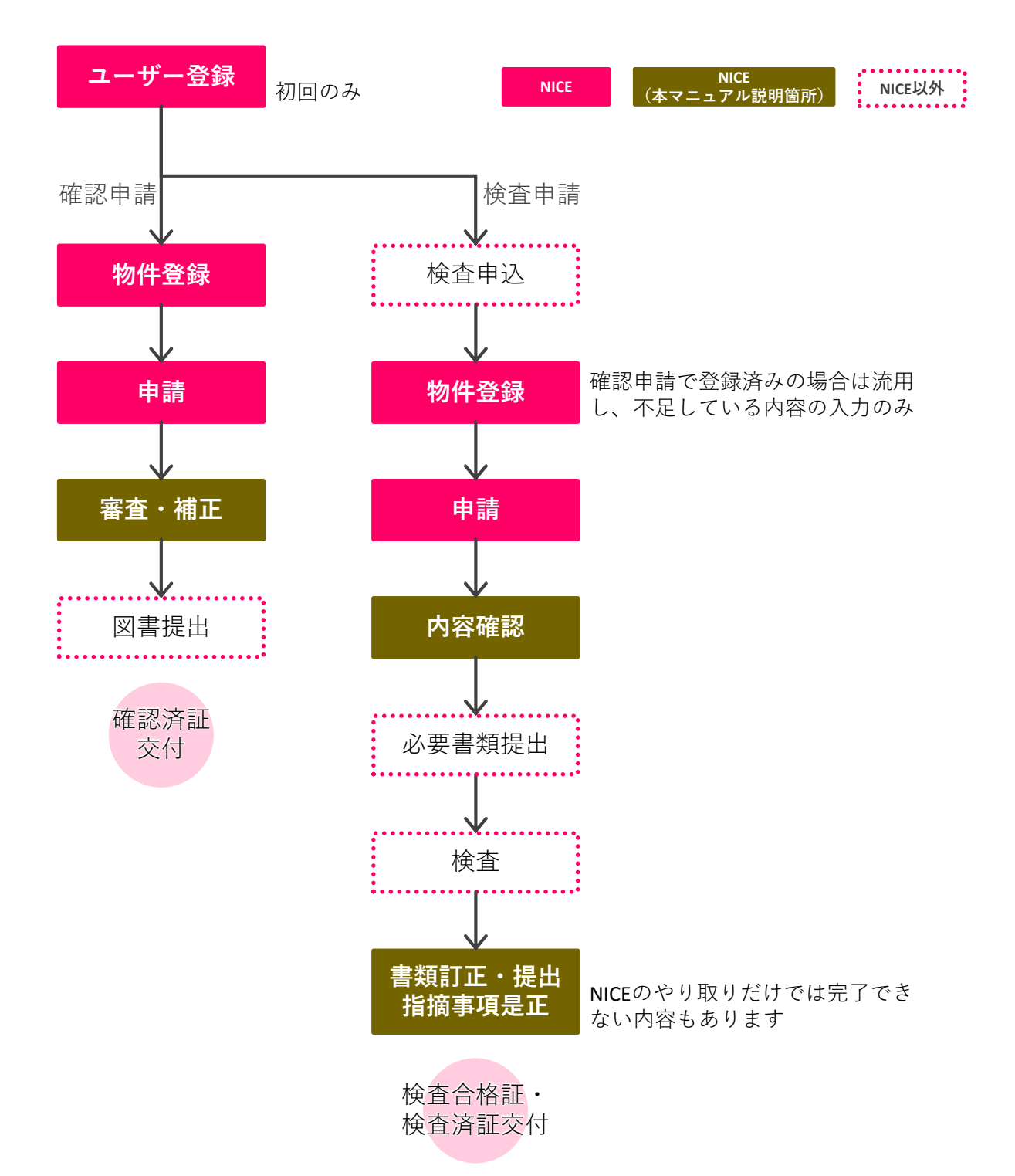

# もくじ

| 1 | 補正時のファイルの添付方法 | Ρ. | 1 ∼ P. | 4 |
|---|---------------|----|--------|---|
|   |               |    |        |   |
|   |               |    |        |   |

2 補正事項等のデータをメールにて受領する方法 P. 5

当社から補正メールが届きましたら、WEB申請システムにログインしていただき、補正内容を ご確認ください。

メールで質疑書等のファイルを受信することができます(⇒P.5参照)

ログイン⇒物件一覧⇒詳細表示⇒申請履歴から補正内容を確認 1

| 10142:1 22:0 WEALE 9: WEALE 9: WEALE 0: WEALE 2: WEALE 0: WEALE 2: WEALE 0: WEALE 2: WEALE 0: WEALE 2: WEALE 0: WEALE 0: WE                      |            |         |              |                        |               |                    |                |               |                                       |
|----------------------------------------------------------------------------------------------------|------------|---------|--------------|------------------------|---------------|--------------------|----------------|---------------|---------------------------------------|
| F-2         Image: partial partial partin partin partial partial partial partin partin partia                                              | 物件名:東京駅前マン | ション新築工事 |              | 申請                     | <b>懂別: 確認</b> | WEB申請番号: WS16-0000 | 06 申請状況: 事前審査中 | チェック ≫   履歴 ≫ | ● 申請履歴 - □ ×                          |
| Image: Note: Note: |            | 第二面     |              |                        |               |                    |                |               | 申請 申請取消 再読込                           |
| 第二百       第四一       前回         第二百       第二百       第二百       第二百       1         第二百       第二百       第二百       1       1         第二百       第二百       第二百       1       1         第二百       第二百       1       1       1       1         1       1       1       1       1       1       1       1       1       1       1       1       1       1       1       1       1       1       1       1       1       1       1       1       1       1       1       1       1       1       1       1       1       1       1       1       1       1       1       1       1       1       1       1       1       1       1       1       1       1       1       1       1       1       1       1       1       1       1       1       1       1       1       1       1       1       1       1       1       1       1       1       1       1       1       1       1       1       1       1       1       1       1       1       1       1       1       1<                                                                                                    |            | 1~6     | 7~8          |                        |               |                    |                |               |                                       |
| 第二百       第二章       第四個       第四個       第4         第二百二       第二章       第二章       216/00/24 16/35 三未       第二章       第二章       第二章       第二章       第二章       第二章       第二章       第二章       第二章       第二章       第二章       第二章       第二章       第二章       第二章       第二章       第二章       第二章       第二章       第二章       第二章       第二章       第二章       第二章       第二章       第二章<                                                                                                    | 第一面        |         | -            |                        |               |                    |                |               |                                       |
| 第三路       現現       東原所在       役物       氏名       一         第10日後~第1八百       第二年 日本       第二年 日本       日       1         77/4-15       11       11       11       11       11       11       11       11       11       11       11       11       11       11       11       11       11       11       11       11       11       11       11       11       11       11       11       11       11       11       11       11       11       11       11       11       11       11       11       11       11       11       11       11       11       11       11       11       11       11       11       11       11       11       11       11       11       11       11       11       11       11       11       11       11       11       11       11       11       11       11       11       11       11       11       11       11       11       11       11       11       11       11       11       11       11       11       11       11       11       11       11       11       11       11       11       11                                                                                                    | 第二面        | 10/11   | • 則际         |                        |               |                    |                |               |                                       |
| 第四百名·东次石         理書生         供求效性 江戶場所         代表规模性技術         初川 第場         「           1         1         1         1         1         1         1         1         1         1         1         1         1         1         1         1         1         1         1         1         1         1         1         1         1         1         1         1         1         1         1         1         1         1         1         1         1         1         1         1         1         1         1         1         1         1         1         1         1         1         1         1         1         1         1         1         1         1         1         1         1         1         1         1         1         1         1         1         1         1         1         1         1         1         1         1         1         1         1         1         1         1         1         1         1         1         1         1         1         1         1         1         1         1         1         1         1         1 <td< td=""><td>第三面</td><td>種類</td><td></td><td>事務所名</td><td></td><td>役職</td><td>氏名</td><td><u> </u></td><td>2016/08/24 16:15 三木 政嗣</td></td<>                                                                                                    | 第三面        | 種類      |              | 事務所名                   |               | 役職                 | 氏名             | <u> </u>      | 2016/08/24 16:15 三木 政嗣                |
| 1.         1.         1.         1.         1.         1.         1.         1.         1.         1.         1.         1.         1.         1.         1.         1.         1.         1.         1.         1.         1.         1.         1.         1.         1.         1.         1.         1.         1.         1.         1.         1.         1.         1.         1.         1.         1.         1.         1.         1.         1.         1.         1.         1.         1.         1.         1.         1.         1.         1.         1.         1.         1.         1.         1.         1.         1.         1.         1.         1.         1.         1.         1.         1.         1.         1.         1.         1.         1.         1.         1.         1.         1.         1.         1.         1.         1.         1.         1.         1.         1.         1.         1.         1.         1.         1.         1.         1.         1.         1.         1.         1.         1.         1.         1.         1.         1.         1. <th1.< th="">         1.         1.         1.</th1.<>                                                                                                    | 第四面~第六面    | 建築主     |              | 株式会社 江戸幕府              |               | 代表取締役社長            | 徳川 家康          |               | ************************************* |
| 7/10-30       Reference 100001900/11       Reference 100001900/11       Reference 100001900/11       Reference 1000010000000000000000000000000000000                                                                                                    | 1.         | 10注信    |              | 井伊直戦宇傍所<br>株式会社上杉設計事務所 |               |                    | 大田 道源          |               |                                       |
| Image: Image:                    | リアイル一見     | 意見者     |              |                        |               |                    |                |               | / / / / / / / / / / / / / / / / / / / |
| 正常知了書       除式会社日光算照等预所       秋元 各朝         正確主       正確主         フリガナ:       フリガナ:       原屋 *         会社名:       株式会社 江戸専府       役職:       代表取締役社長         フリガナ:       原屋 *       〇014/004/24 16.35 三木 取副         フリガナ:       原屋 *       〇014/004/24 16.35 三木 取副         フリガナ:       原屋 *       〇014/004/24 16.35 三木 取副         アレアナポ       原屋 *       〇01-0000         正弦音響:       03-0000-0000       -         配電響称       市       市         現古書       03-0000-0000       -         取       市       -         取       市       -         市       市       -         原因       -       -         原因       -       -         原因       -       -         原因       -       -         原目       -       -         原目       -       -         原目       -       -         原目       -       -         原目       -       -         原目       -       -         原目       -       -         原目       -       - <t< td=""><td></td><td>工事監理者</td><td></td><td>株式会社 藤堂</td><td></td><td></td><td>藤堂 高虎</td><td></td><td>ご確認よろしくお願いいたします</td></t<>                                                                                                    |            | 工事監理者   |              | 株式会社 藤堂                |               |                    | 藤堂 高虎          |               | ご確認よろしくお願いいたします                       |
| 建生土       フリガナ:       フリガナ:       原屋マ         会社名:       株式会社: 江戸高府       公覧: 代表取締役社長         フリガナ:       原屋マ         たん名:       徳川 家康         フリガナ:       日         たん名:       徳川 家康         アレ作成       慶家部         保存       日         保存       日         保存       日         限13       大日                                                                                                    |            | 工事施工者   |              | 株式会社日光東照事務所            |               |                    | 秋元 泰朝          |               |                                       |
| <i>žEž</i>                                                                                                    |            |         |              |                        |               |                    |                | ~             | Pdf 補正通知_1回目.pdf                      |
| PDCft:////////////////////////////////////                                                                                                    |            | 津蓉主     |              |                        |               |                    |                |               |                                       |
| 2014/08/24 1635 三木 取副         会社名:       株式会社 江戸専府         会社名:       株式会社 江戸専府         2014/08/24 1635 三木 取副         フリガ:                                                                                                    |            |         |              |                        |               |                    |                |               |                                       |
| Atta: #xtgdt: [IP=#/f]          With: (t,#xtified(t),#ither text text text text text text text te                                                                                                    |            | ノリカナ:   |              |                        | <u> </u>      |                    | 更陸 ▼           |               | 2016/08/24 16:35 三木 政嗣<br>事前端正申請を依頼   |
| フリガナ:        氏右:     徳川 家康       PDF作成     郵便番号:       飯便番号:     100-0001       電話番号:     0-000-0000       編集開始                                                                                                    |            | 会社名:    | 株式会社 江戸帯/    | 苻                      | 役職: 亻         | 代表取締役社長            |                |               | - BUTHIT - BUC INVE                   |
| 氏名:       徳川東東         PDF作成       郵便备号:       100-0001         EXCEL作成       東京都       千代田区千代田1         電話番号:       03-0000-0000       ■         福葉電船       日       ●         保存       (保存して閉じる)       ●         酸目       ●       ●         加速       ●       ●         原じる       ●       ●         放台       ※信                                                                                                    |            | フリガナ:   |              |                        |               |                    |                |               |                                       |
| PDF作成       郵便备号:       100-0001         EXCEL作成       東京都       千代田区千代田1         電話番号:       03-0000-0000       -         福美開始       (第合下に常じる)       -         「「」       -       -         「「」       -       -         「「」       -       -         「「」       -       -         「「」       -       -         「「」       -       -         「「」       -       -         「」       -       -         「」       -       -         「」       -       -         「」       -       -         「」       -       -         「」       -       -         「」       -       -         「」       -       -         「」       -       -         「」       -       -         「」       -       -         「」       -       -         「」       -       -         「」       -       -         「」       -       -         「」       -       -         「」       -       - </td <td></td> <td>氏名:</td> <td>徳川 家康</td> <td></td> <td></td> <td></td> <td></td> <td></td> <td></td>                                                                                                    |            | 氏名:     | 徳川 家康        |                        |               |                    |                |               |                                       |
| EXCELIPAD     From From From From From From From From                                                                                                    | PDF作成      | 郵便番号:   | 100-0001     |                        |               |                    |                |               |                                       |
| 電話番号: 03-0000-0000 電話番号: 03-0000-0000 第103 第103 ※位 ※位                                                                                                    | EXCEL作成    | 所在地:    | 東京都 千代       | 田区千代田1                 |               |                    |                |               |                                       |
| 編集開始<br>保存<br>保存に閉じる<br>開じる 本付 法信                                                                                                    |            | 電話番号:   | 03-0000-0000 |                        |               |                    |                |               |                                       |
| 保存<br>保存に預じる<br>開じる 本付 法信                                                                                                    | 編集開始       |         |              |                        |               |                    |                |               |                                       |
| 保存して用じる<br>開じる あ 付 法信                                                                                                    | 保存         |         |              |                        |               |                    |                |               |                                       |
| 開じる 流行 法信                                                                                                    | 保存して閉じる    |         |              |                        |               |                    |                |               |                                       |
| <u>流</u> 付 送信                                                                                                    | 閉じる        |         |              |                        |               |                    |                |               |                                       |
|                                                                                                    |            |         |              |                        |               |                    |                |               | 添付送信                                  |

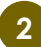

#### 2 申請書の修正:入力情報を修正後「PDF作成」ボタンをクリックして、 必ず「申請書.pdf」を上書きしてください

| 物件名:東京駅前マンション新築工事 |                 | 申請種別: 確認 | WEB申請番号: WS16-00006 | 申請状況: 事前審査       | 中 <b>チ</b> ェ | :ック > | 履歴 ≫      |
|-------------------|-----------------|----------|---------------------|------------------|--------------|-------|-----------|
|                   | ファイル一覧          |          |                     |                  |              |       |           |
|                   | ファイル表示 一括ダウンロード |          | 添付道                 | a加 文書名変          | <u>ب</u>     | 削除    |           |
| 第一面               | No 文書名          |          |                     | 登録日時             | 申請           | 署名 🔺  | _         |
| 第二面               | 1 副 申請書.pdf     |          |                     | 2016/08/22 15:52 | 済            |       | ( †       |
| 第二回<br>第四面第六面     | < [mt] 二デ/曲.pci |          |                     | 2016/08/23 16:15 | 済            |       | $\square$ |
| 第四回/○第八回          | 3 📓 仕上げ表.pdf    |          |                     | 2016/08/23 16:15 | 済            |       |           |
| 1.                | 4 📄 配置図.pdf     |          |                     | 2016/08/23 16:15 | 済            |       |           |
| リア・1ル一覧           | 5 副 付近見取り図.pdf  |          |                     | 2016/08/23 16:15 | 済            |       |           |
| 771               | 6 📓 平面図.pdf     |          |                     | 2016/08/23 16:15 | 済            |       |           |
|                   | 7 📓 立断面図.pdf    |          |                     | 2016/08/23 16:15 | 済            |       |           |
|                   |                 |          |                     |                  |              |       |           |
|                   |                 |          |                     |                  |              |       |           |
|                   |                 |          |                     |                  |              |       |           |
|                   | $\frown$        |          |                     |                  |              |       |           |
|                   | PDE作 成          |          |                     |                  |              |       |           |
|                   |                 |          |                     |                  |              |       |           |
| クリック              |                 |          |                     |                  |              |       |           |
|                   |                 | _        |                     |                  |              |       |           |
| PDF作成             |                 | -        |                     |                  |              |       |           |
| EXCELI作成          | 申請書佣止元「         |          |                     |                  |              |       |           |
|                   |                 |          |                     |                  |              |       |           |
| 編集開始              |                 |          |                     |                  |              |       |           |
| 保存                |                 |          |                     |                  |              |       |           |
| 保存して閉じる           |                 |          |                     |                  |              |       |           |
| 閉じる               |                 |          |                     |                  |              | Ŧ     |           |

添付図書を補正する場合:訂正が必要なファイルを削除してから修正後のファイルをアップロード

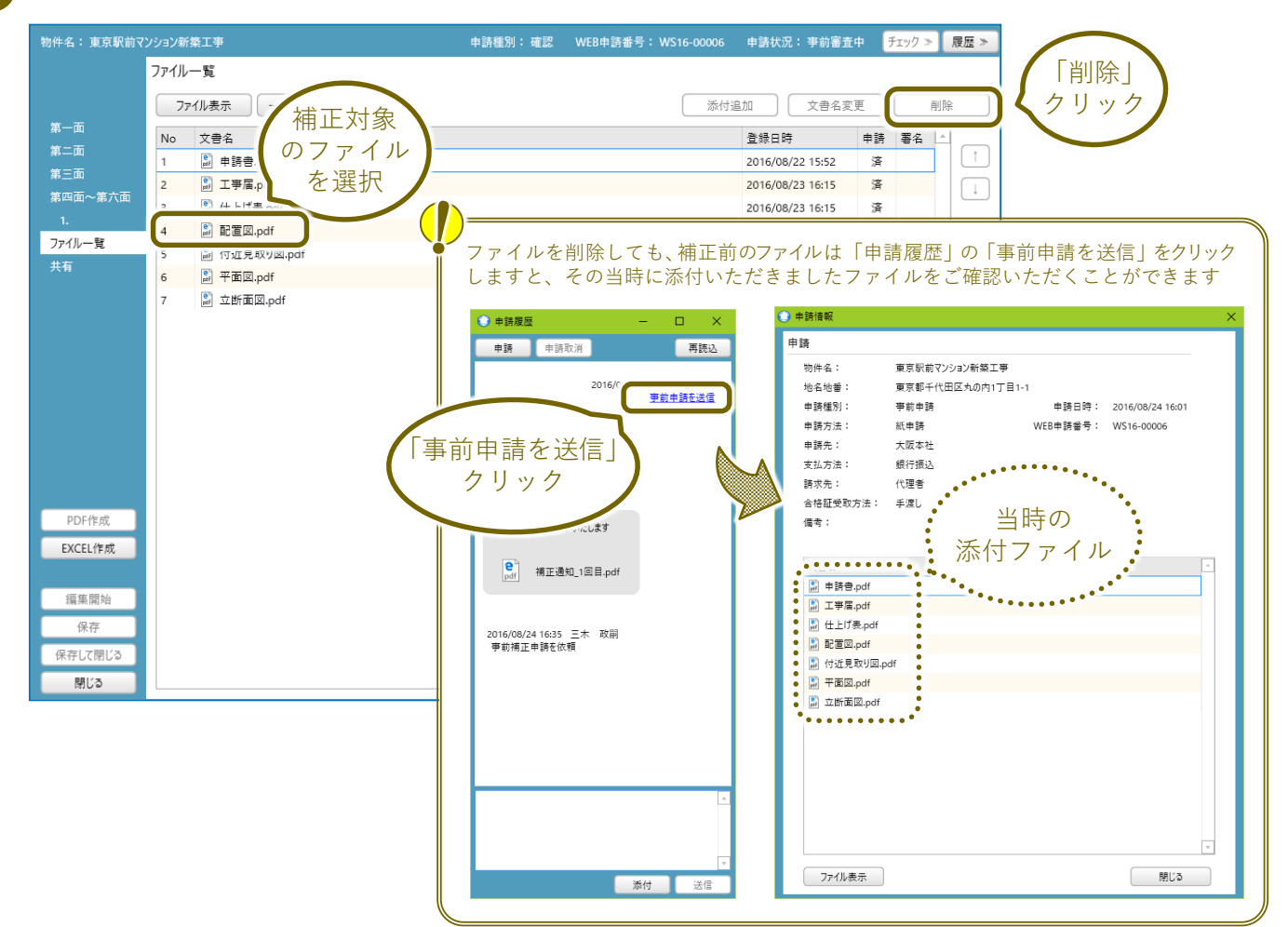

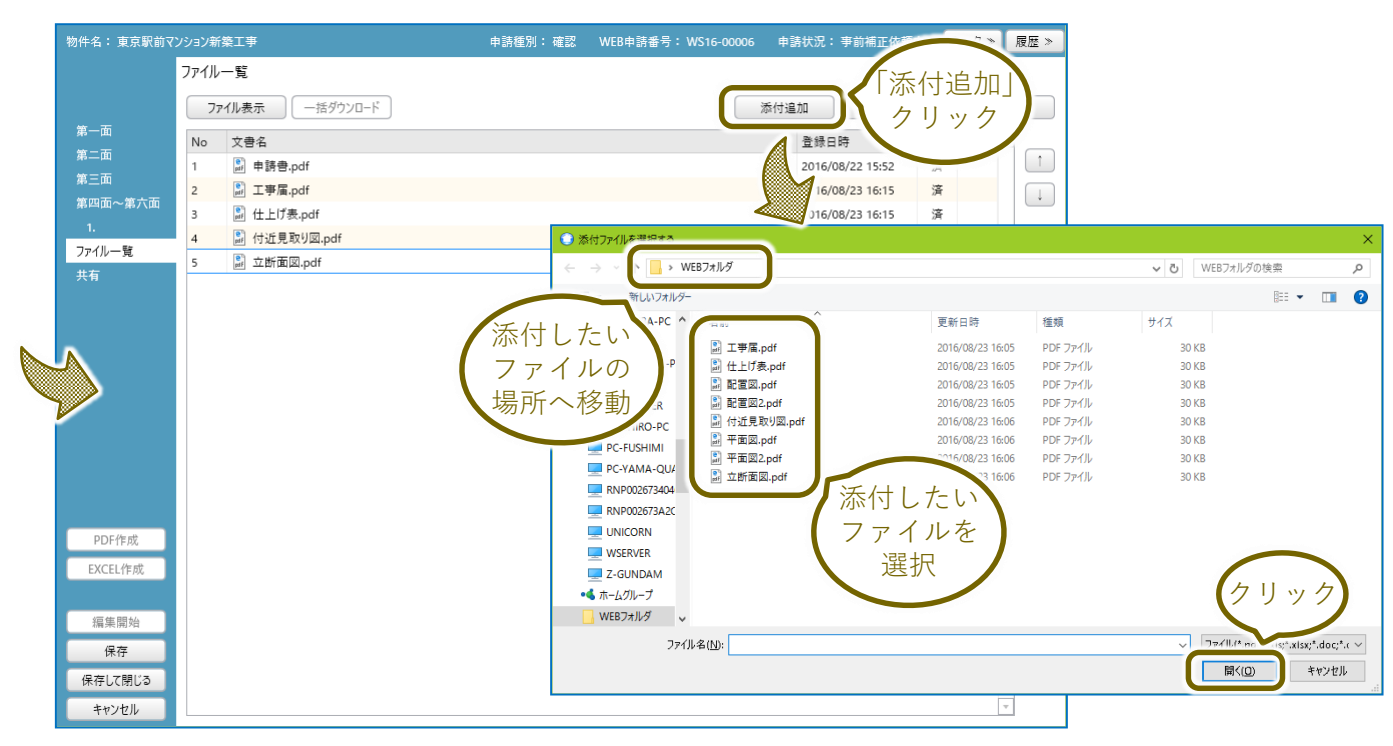

3

添付図書を補正する場合:訂正が必要なファイルを削除してから修正後のファイルをアップ ロード(つづき)

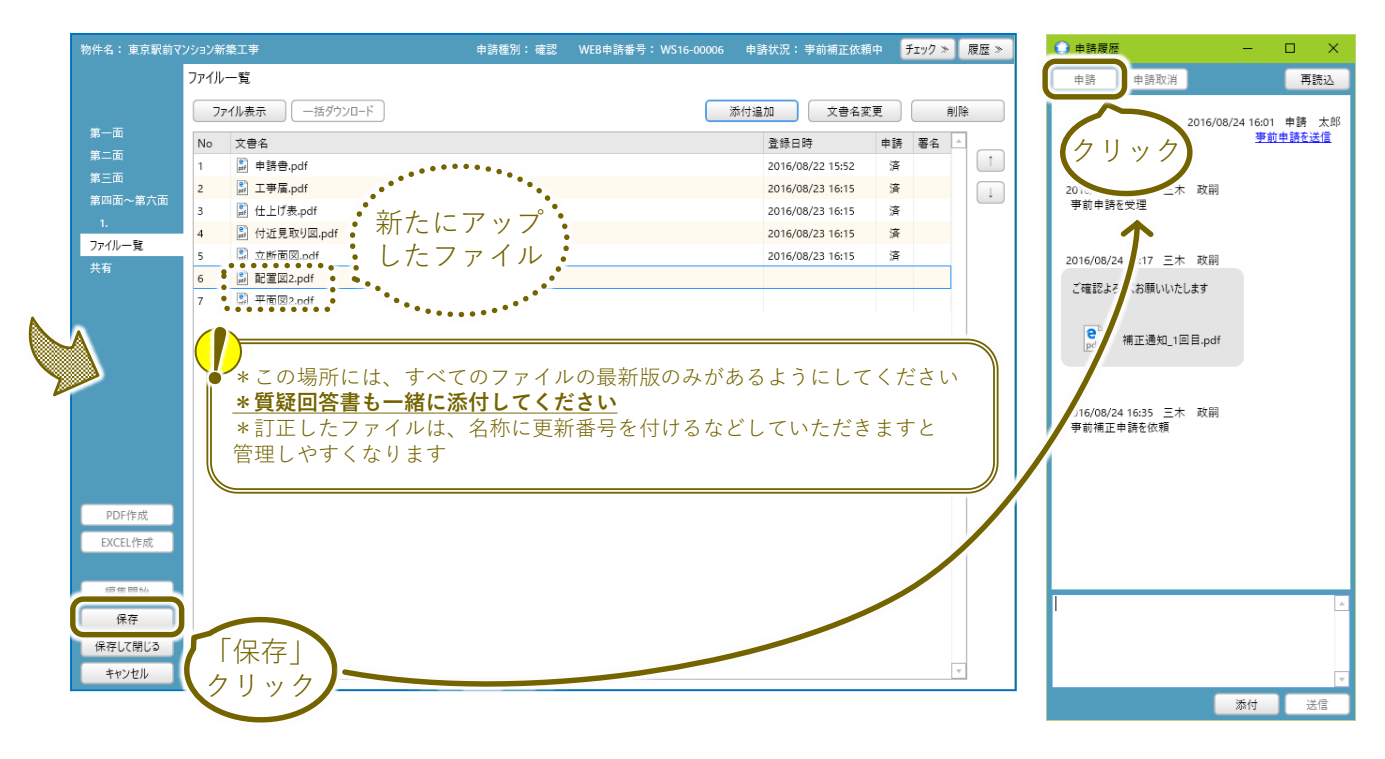

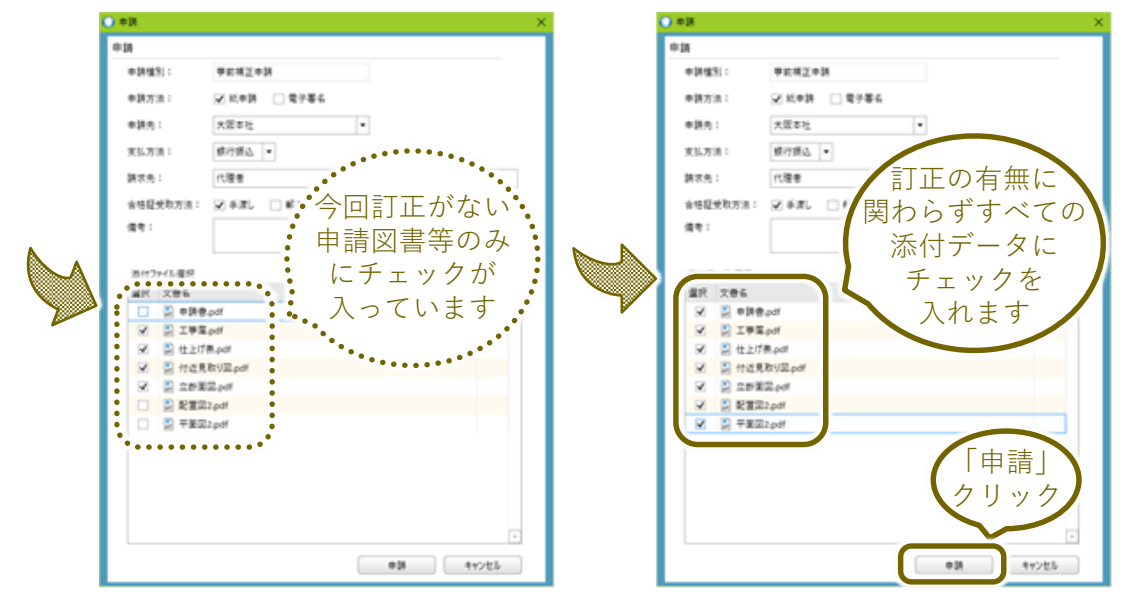

3 添付図書を補正する場合:訂正が必要なファイルを削除してから修正後のファイルをアップ ロード(つづき)

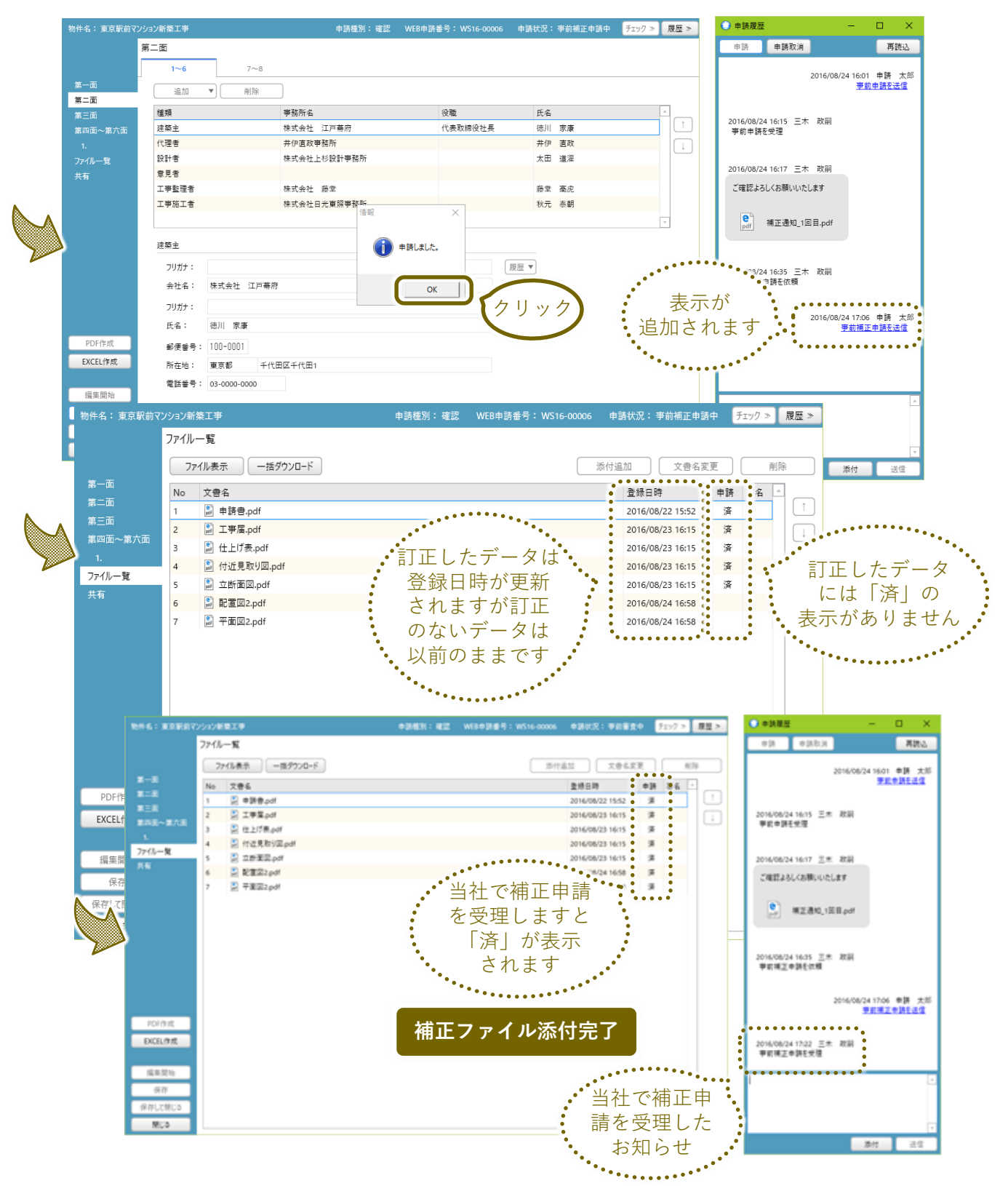

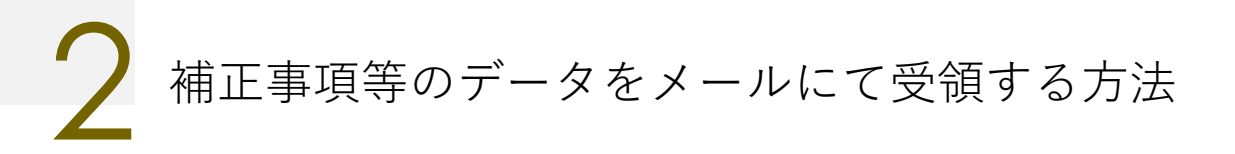

デフォルトの設定では、当社からの補正のご依頼がメールでユーザー様に送信されます。 ユーザー様はメール受信後「WEB申請システムNICE」にログインしていただき、補正事項の ファイルをご確認いただきます。

補正事項のファイルを、補正依頼のメールに添付してお送りすることもできます。 ご希望される場合は、設定をお願いします。

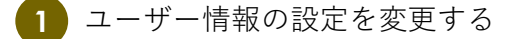

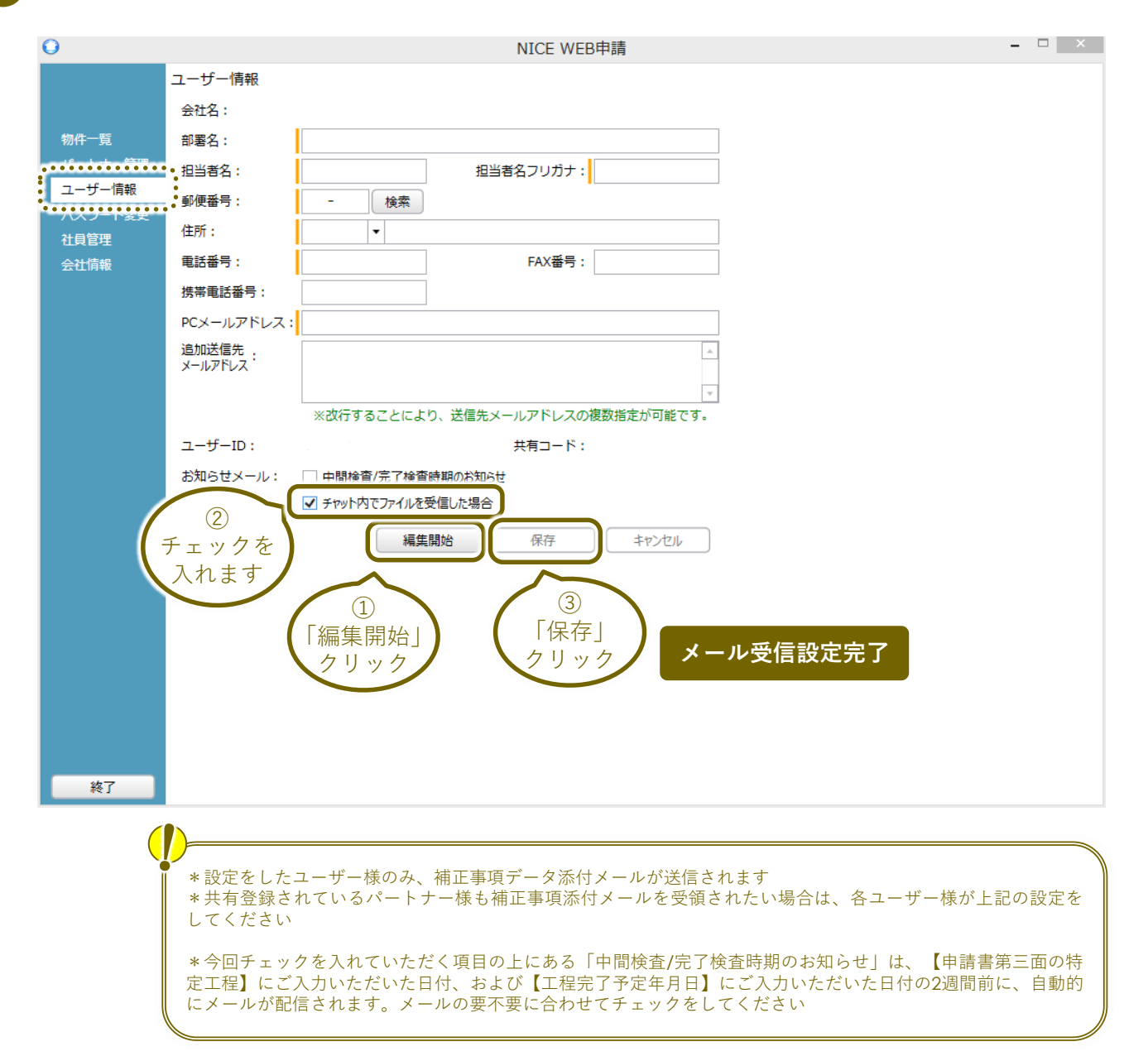